To create gridded thumbnails, go to your InDesign preferences and select >> Guides & Pasteboard >> Change the color of your Margins/Columns to Black.

| e te se se se se se se se se se se se se se | InDesign File Edit Lay                                                                    | out Type Object Table                                                                                                    | Preferences                                                                                                    |
|---------------------------------------------|-------------------------------------------------------------------------------------------|----------------------------------------------------------------------------------------------------|----------------------------------------------------------------------------------------------------|
| ld                                          | About InDesign<br>Manage Extensions                                                       | ļ• II•                                                                                                    | General Guides & Pasteboard                                                                                                    |
| ×*                                          | Preferences       Services       Hide InDesign       #H       Hide Others       \Show All | General ೫K<br>Interface<br>Type<br>Advanced Type<br>Composition                                                            | Type Advanced Type Advanced Type Color Margins: Black Composition Units & Increments Crids Grids & Pasteboard Dictionary Spelling Preview Background: Light Gray ÷                                                                                                    |
| Ľ → ja   F. / @ Ø.                          | Quit InDesign %Q                                                                          | Units & Increments<br>Grids<br>Guides & Pasteboard<br>Dictionary<br>Spelling<br>Autocorrect                                | Notes     Smart Guides:     Crid Green ÷       Track Charges     Cuide Options     Sony Editor Diplay       Display Performance     Appearance of Black     File Handling       Clipboard Handling     Smart Guide Options       Clipboard Handling     Smart Guide Options       Image: Signart Guide Options     Image: Signart Guide Options       Image: Signart Guide Options     Image: Signart Guide Options <t< td=""></t<> |
| ⊠ □   % ⅔ ■ ■   ⊪ *                         | X ñ                                                                                       | Track Changes<br>Story Editor Display<br>Display Performance<br>Appearance of Black<br>File Handling<br>Clipboard Handling | Pasteboard Options<br>Horizontal Margins: 51p0 Vertical Margins: 6p0<br>Cancel OK                                                                                                    |

Create your sample pages with your grid choices. Go to File >> Print.

|           | InDe       | sign  | File | Edit | Layout | t Type | Object | Table | View | Window  | Help       |         |      |    |                      |    | 4               | 3  | <b>€</b> ♦ | 🖅 Tue           | 9:52 AM SCC |
|-----------|------------|-------|------|------|--------|--------|--------|-------|------|---------|------------|---------|------|----|----------------------|----|-----------------|----|------------|-----------------|-------------|
| ld        | Br         | 59.9% | •    | •    |        | •      |        |       |      |         |            |         |      |    |                      |    |                 |    |            |                 | Typograp    |
| Bog       | X: 🗘 42    | p0    | W:   |      | :8:    |        | ÷ 8    | 4 🗧   | \$   | C Or    | o 1 ≜ 4mt  | 2.      | D pt | •  | <b>☐</b> <i>f</i> ×. |    | ] <b>⊒</b> €1p0 |    | Basic G    | raphics Frame]+ | •           |
| × ** D    | Y: - 9¢    | 1.2   | н    | 3    |        | - H 🖻  | ÷      | 2     | ÷    | 6R 20 - | ¥lintitlad | 205     | D0/  |    | 100% 🕨               |    | [] ÷            |    |            | 36              | B¥          |
|           | •<br>• • • |       | 6    | 1    | 2      | 18     | 24     | 30    | 36   | 42      | 48         | -2 (0 3 |      | 60 | 66                   | 72 | 78              | 84 | 9          | 0 96            | 102         |
| A         |            |       |      |      |        |        |        |       |      |         |            |         |      |    |                      |    |                 |    |            |                 |             |
| D.        |            |       |      |      |        |        |        | П     |      |         |            | Г       |      |    |                      |    |                 |    |            |                 |             |
| ↔ <br> ≿. |            |       |      |      |        |        |        |       |      |         |            |         |      |    |                      |    |                 |    |            |                 |             |
| T         |            |       |      |      |        |        |        |       |      |         |            |         |      |    |                      |    |                 |    |            |                 |             |
| 1         |            |       |      |      |        |        |        |       |      |         |            |         |      |    |                      |    |                 |    |            |                 |             |
| Ø.        |            |       |      |      |        |        |        |       |      |         |            |         |      |    |                      |    |                 |    |            |                 |             |
| ∞.        |            |       |      |      |        |        |        |       |      |         |            |         |      |    |                      |    |                 |    |            |                 |             |
| □,        |            |       |      |      |        |        |        |       |      |         |            |         |      |    |                      |    |                 |    |            |                 |             |
| ~         |            |       |      |      |        |        |        |       |      |         |            |         |      |    |                      |    |                 |    |            |                 |             |
| 12.L      |            |       |      |      |        |        |        |       |      |         |            |         |      |    |                      |    |                 |    |            |                 |             |
|           |            |       |      |      |        |        |        |       |      |         |            |         |      |    |                      |    |                 |    |            |                 |             |
| ₽         |            |       |      |      |        |        |        |       |      |         |            |         |      |    |                      |    |                 |    |            |                 |             |
| sm.       |            |       |      |      |        |        |        |       |      |         |            |         |      |    |                      |    |                 |    |            |                 |             |
| ă         |            |       |      |      |        |        |        |       |      |         |            |         |      |    |                      |    |                 |    |            |                 |             |
|           |            |       |      |      |        |        |        |       |      |         |            |         |      |    |                      |    |                 |    |            |                 |             |
|           |            |       |      |      |        |        |        |       |      |         |            |         |      |    |                      |    |                 |    |            |                 |             |
| ⊿.        |            |       |      |      |        |        |        |       |      |         |            |         |      |    |                      |    |                 |    |            |                 |             |
|           |            |       |      |      |        |        |        |       |      |         |            |         |      |    |                      |    |                 |    |            |                 |             |
| 4.        |            |       |      |      |        |        |        |       |      |         |            |         |      |    |                      |    |                 |    |            |                 |             |
| -         |            |       |      |      |        |        |        |       |      |         |            |         |      |    |                      |    |                 |    |            |                 |             |
| 5         |            |       |      |      |        |        |        |       |      |         |            |         |      |    |                      |    |                 |    |            |                 |             |
| 1         |            |       |      |      |        |        |        |       |      |         |            |         |      |    |                      |    |                 |    |            |                 |             |
| _         |            |       |      |      |        |        |        |       |      |         |            |         |      |    |                      |    |                 |    |            |                 |             |
| 8         |            |       |      |      |        |        |        |       |      |         |            |         |      |    |                      |    |                 |    |            |                 |             |
| 1         |            |       |      |      |        |        |        |       |      |         |            |         |      |    |                      |    |                 |    |            |                 |             |

Under the General Tab >> Select Spreads (if you have spreads) >> Select Print Visible Guides and Baseline Grids. Under the Setup Tab >> Select paper size needed >> Select Thumbnail >> Choose how many you would like to print on one page. Select Print.

| Print                           | Print                           |  |  |  |  |  |  |
|---------------------------------|---------------------------------|--|--|--|--|--|--|
| Print Preset: [Custom]          | Print Preset: [Custom]          |  |  |  |  |  |  |
| Printer: BE-3111-ITS-HP-8150 \$ | Printer: BE-3111-ITS-HP-8150 \$ |  |  |  |  |  |  |
| PPD: HP LaserJet 8150 Series 💠  | PPD: HP LaserJet 8150 Series \$ |  |  |  |  |  |  |

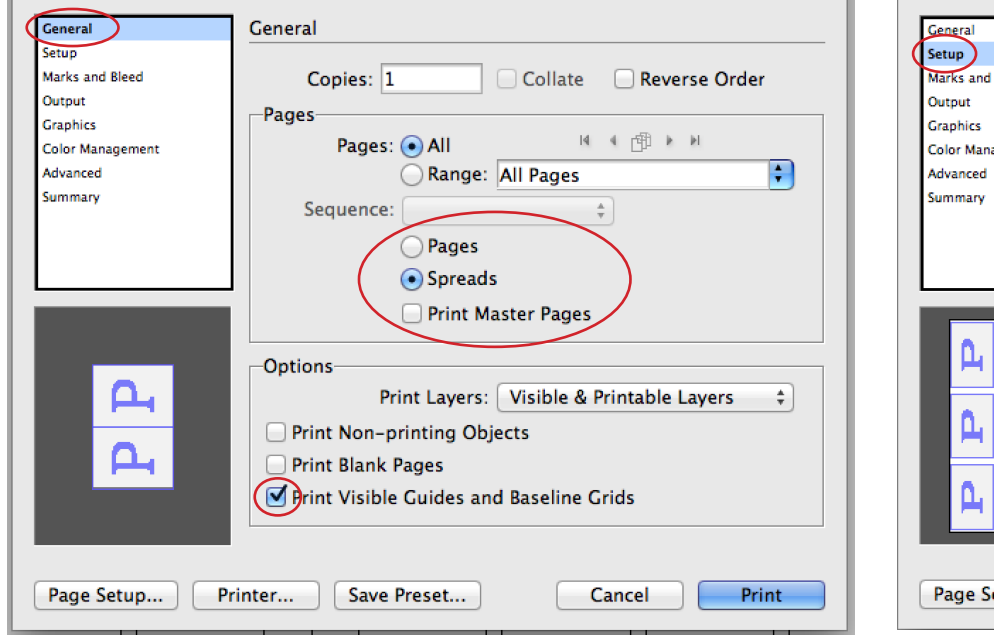

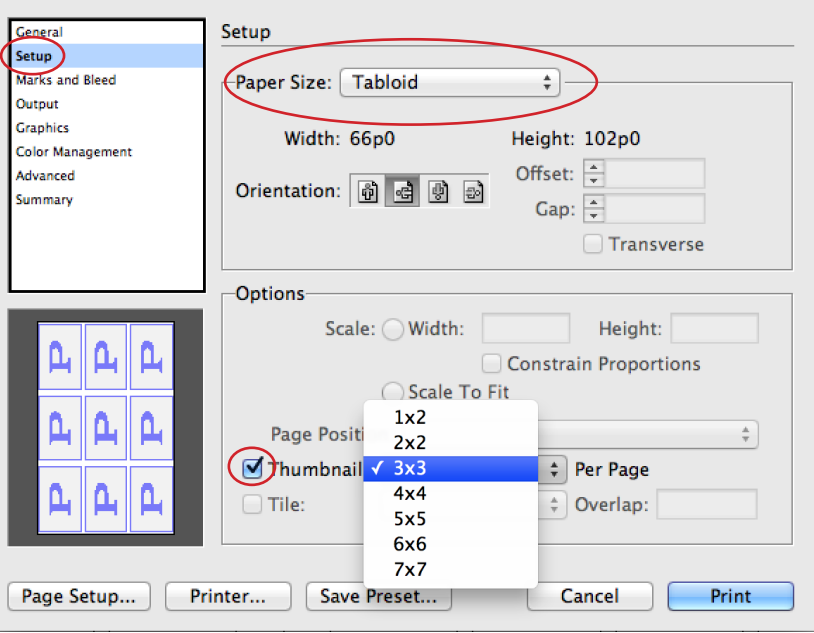